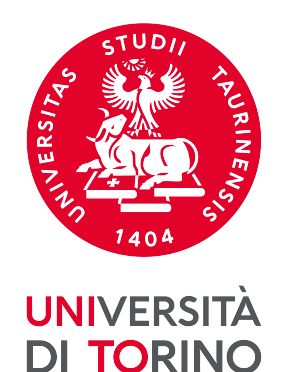

# Tutorial sull'utilizzo di LiquidFeedback per il **Bilancio partecipativo** e la **Revisione dello Statuto di Unito**

Guido Boella

Dipartimento di Informatica

2° release del 30/09/22

# Cosa è LiquidFeedback

- LiquidFeedback è un tool per la democrazia deliberativa suddiviso in un processo di opinion formation e uno di votazione.
- Useremo solo la parte di opinion formation per raccogliere e dibattere proposte per le due iniziative partecipative e commenti sulle proposte eventualmente fatte dalle commissioni.
- LiquidFeedback è organizzato in modo da promuovere la convergenza di opinioni diverse in un'unica proposta, tramite un meccanismo che permette non solo di fare proposte alternative su un tema, ma soprattutto di raccogliere suggerimenti e permettere a chi li fa di segnalare se sono stati accolti.
- Un proponente deve quindi fare evolvere la propria proposta per aumentarne il consenso.

# Come è strutturato LiquidFeedback

- Gli argomenti di discussione in LiquidFeedback sono strutturati in Sezioni articolate in temi «Aree tematiche» (ad es. «Revisione dello Statuto di Unito» e all'interno «TITOLO V: Organi centrali di Ateneo», oppure «Bilancio partecipativo» e all'interno «Internazionalizzazione»)
- All'interno di ogni Area tematica è possibile avviare delle discussioni separate (Tematiche) articolate in gruppi di proposte (Iniziative) e controproposte (Iniziative alternative).
- Una tematica viene creata al momento della creazione della prima iniziativa al suo interno.
- Si possono supportare le proposte (*Iniziative*), magari avanzando suggerimenti.
- A ogni proposta (*Iniziativa*) supportata si possono associare suggerimenti di emendamento (*Suggerimenti per il miglioramento*) che possono essere presentati come obbligatori o meno.
- Gli utenti, dopo che è stato avanzato un suggerimento di emendamento, possono dire se lo considerano **recepito** dalle modifiche fatte dal proponente della proposta a cui si riferiscono.

# Cosa non usiamo di LiquidFeedback

- Il supporto dato ad una iniziativa segnala solo quanto questa sia condivisa e non è un meccanismo di voto. Si possono supportare contemporaneamente alternative diverse.
- Non useremo:
  - Tutte le fasi del processo di opinion formation (*ammissione, discussione, verifica e votazione*), ma solo la fase di *Ammissione*, che ha una durata fissata in base la processo partecipativo deciso dalle due commissioni
  - Non useremo il meccanismo di delega (*proxy*)
  - Non useremo le soglie di numero di sostenitori per entrare in una fase successiva

# Come mi collego a LiquidFeedback

- Trovi la piattaforma al link <u>https://liquidfeedback.firstlife.org/</u> oppure puoi partire dalle pagine di Ateneo su Bilancio partecipativo e Revisione dello Statuto
- Non c'è bisogno di registrarsi: basta usare le credenziali di Ateneo con l'account SCU e relativa password

| Cosa posso fare qui?                                                                                                    | TUTTE LE SEZIONI                                                                                                    |  |  |
|----------------------------------------------------------------------------------------------------|----------------------------------------------------------------------------------------------------|--|--|
| Login to participate<br>• <u>Login</u>                                                                                                    | <ul> <li><u>Bilancio partecipativo sull'internazionalizzazione</u></li> <li><u>partecipativo sull'internazionalizzazione</u></li> <li><u>Policy per bilancio partecipativo e</u></li> <li><u>revisione statuto #1</u></li> <li><u>Ammissione (6 giorni 16:47:26 rimasti)</u></li> </ul> |  |  |
| Voglio imparare di più su<br>LiquidFeedback<br>• <u>discussione strutturata</u><br>• <u>4 fasi di una decisione</u><br>• <u>delega del voto</u> | i1: Supporto per gli studenti<br>1 sostenitori<br>i2: Creiamo un chatbot<br>1 sostenitori                                                                                                    |  |  |
| • <u>voto di preferenza</u>                                                                                                    | Bilancio partecipativo Internazionalizzazione Tematica #7 Ammissione (6 giorni 22:48:54 rimasti)                                                                                                    |  |  |
|                                                                                                    | <u>i8: Formazione del personale TA per la stipula di contratti con</u><br><u>soggetti del Medio Oriente</u><br>1 sostenitori                                                                                                    |  |  |
|                                                                                                    | <u>i9: Formazione del personale TA per la stipula di contratti con</u><br><u>soggetti Extra EU</u><br>1 sostenitori                                                                                                    |  |  |
|                                                                                                    | 🙁 Revisione dello Statuto di Unito 🛛 🔺 TITOLO V: Organi centrali di Ateneo                                                                                                    |  |  |

 $\bullet$ 

Ammissione (22 giorni 23:34:28 rimasti)

| ↑ » Login                                        |    |
|--------------------------------------------------|----|
| Login                                            | ⊕ネ |
| Nome utente                                      |    |
| Password                                         |    |
| LOGIN ANNULLA                                    |    |
|                                                  |    |
|                                                  |    |
| Quick guide Informazioni sul sito LiquidFeedback |    |
|                                                  |    |

# Quando faccio login su LiquidFeedback

- Trovo l'elenco delle iniziative in discussione
- Trovo in alto il menù con le Sezioni e le relative Aree tematiche in cui vengono proposti i gruppi di Iniziative con le loro controproposte per ogni tematica di discussione
- Trovo nella colonna a sinistra l'elenco delle cose che posso fare a ogni passo:
  - Aggiungere o togliere il support a una inziativa
  - Fare un suggerimento di emendamento alle iniziative supportate
  - Visualizzare un gruppo di iniziative e controproposte, o aggiungere una controproposta
  - Attivare o rimuovere le notifiche per una proposta o un'area tematica
- Ogni azione <u>non è anonima</u> e riporta il nome dell'utente: è uno dei principi base della democrazia online di LiquidFeedback

Q

### Cosa posso fare qui?

#### Voglio sapere cosa sta succedendo

- controlla la tematica (sulla destra)
- Saranno mostrate di default solo le tematiche per le quali sei abilitato a partecipare (puoi cambiare le impostazioni di filtro in cima alla lista)

### Voglio restare informato

- controlla le impostazioni notifiche
- sottoscrivi l'area tematica o le tematiche singolarmente per ricevere le notifiche in merito agli aggiornamenti (segui le istruzioni nelle pagine dell'area tematica o della tematica)

#### Voglio iniziare una nuova iniziativa

 apri l'area tematica appropriata per la tua tematica e segui le istruzioni

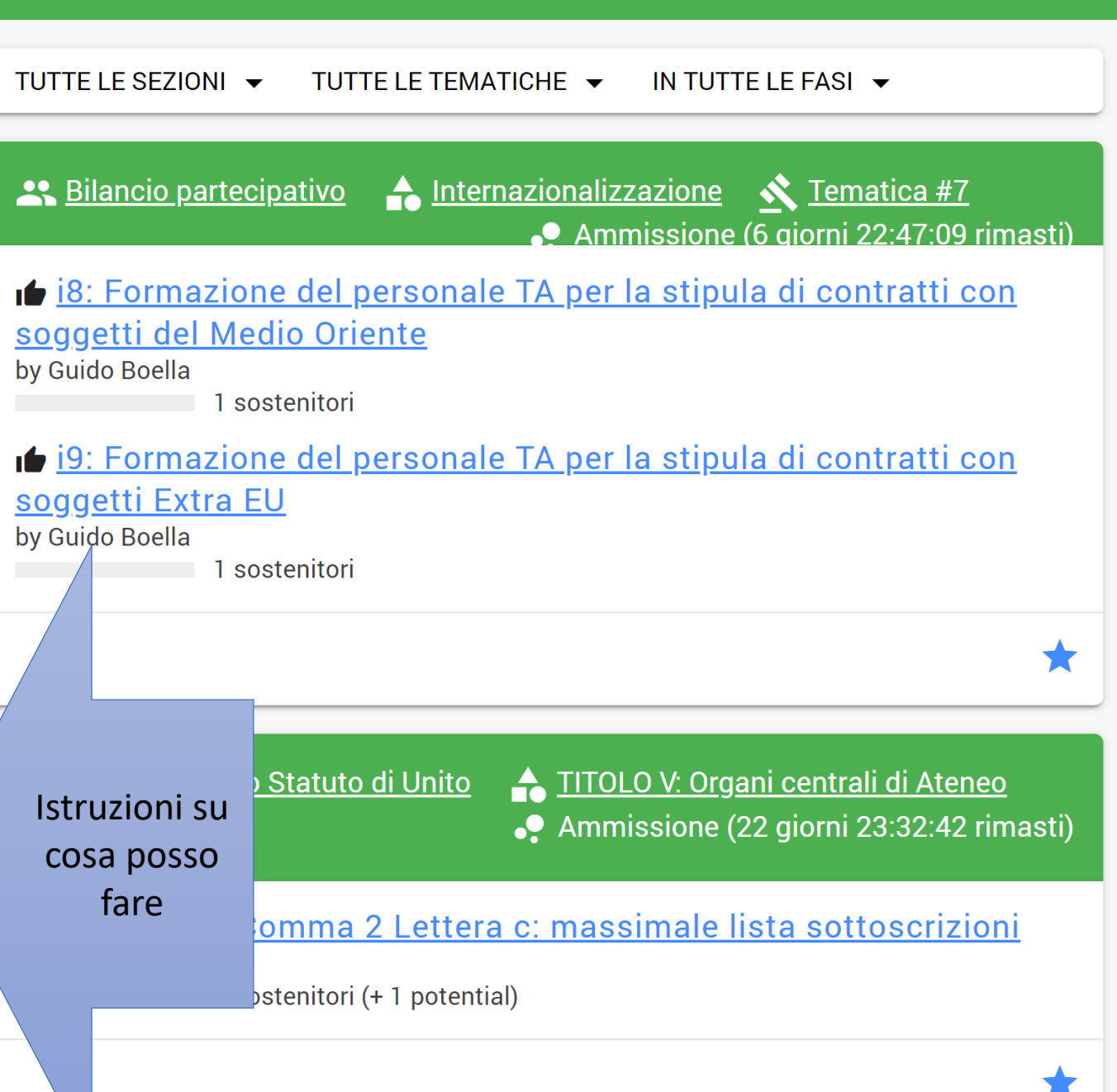

### Cosa posso fare qui?

#### Voglio sapere cosa sta succedendo

- controlla la tematica (sulla destra)
- Saranno mostrate di default solo le tematiche per le quali sei abilitato a partecipare (puoi cambiare le impostazioni di filtro in cima alla lista)

### Voglio restare informato

- controlla le impostazioni notifiche
- sottoscrivi l'area tematica o le tematiche singolarmente per ricevere le notifiche in merito agli aggiornamenti (segui le istruzioni nelle pagine dell'area tematica o della tematica)

#### Voglio iniziare una nuova iniziativa

 apri l'area tematica appropriata per la tua tematica e segui le istruzioni

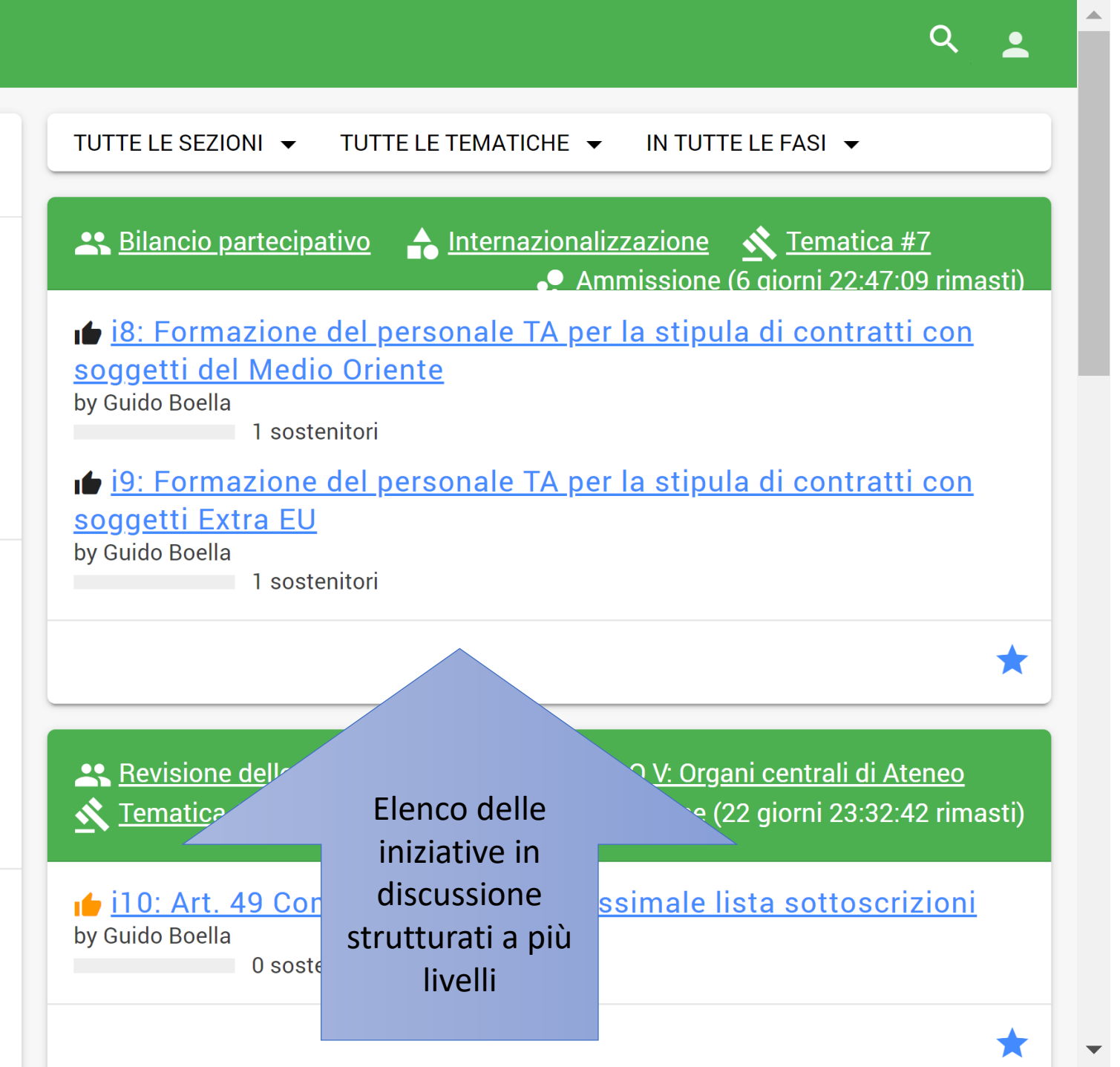

### Cosa posso fare qui?

Voglio sapere cosa sta succedendo

- controlla la tematica (sulla destra)
- Saranno mostrate di default solo le tematiche per le quali sei abilitato a partecipare (puoi cambiare le impostazioni di filtro in cima alla lista)

### Voglio restare informato

- controlla le impostazioni notifiche
- sottoscrivi l'area tematica o le tematiche singolarmente per ricevere le notifiche in merito agli aggiornamenti (segui le istruzioni nelle pagine dell'area tematica o della tematica)

#### Voglio iniziare una nuova iniziativa

 apri l'area tematica appropriata per la tua tematica e segui le istruzioni

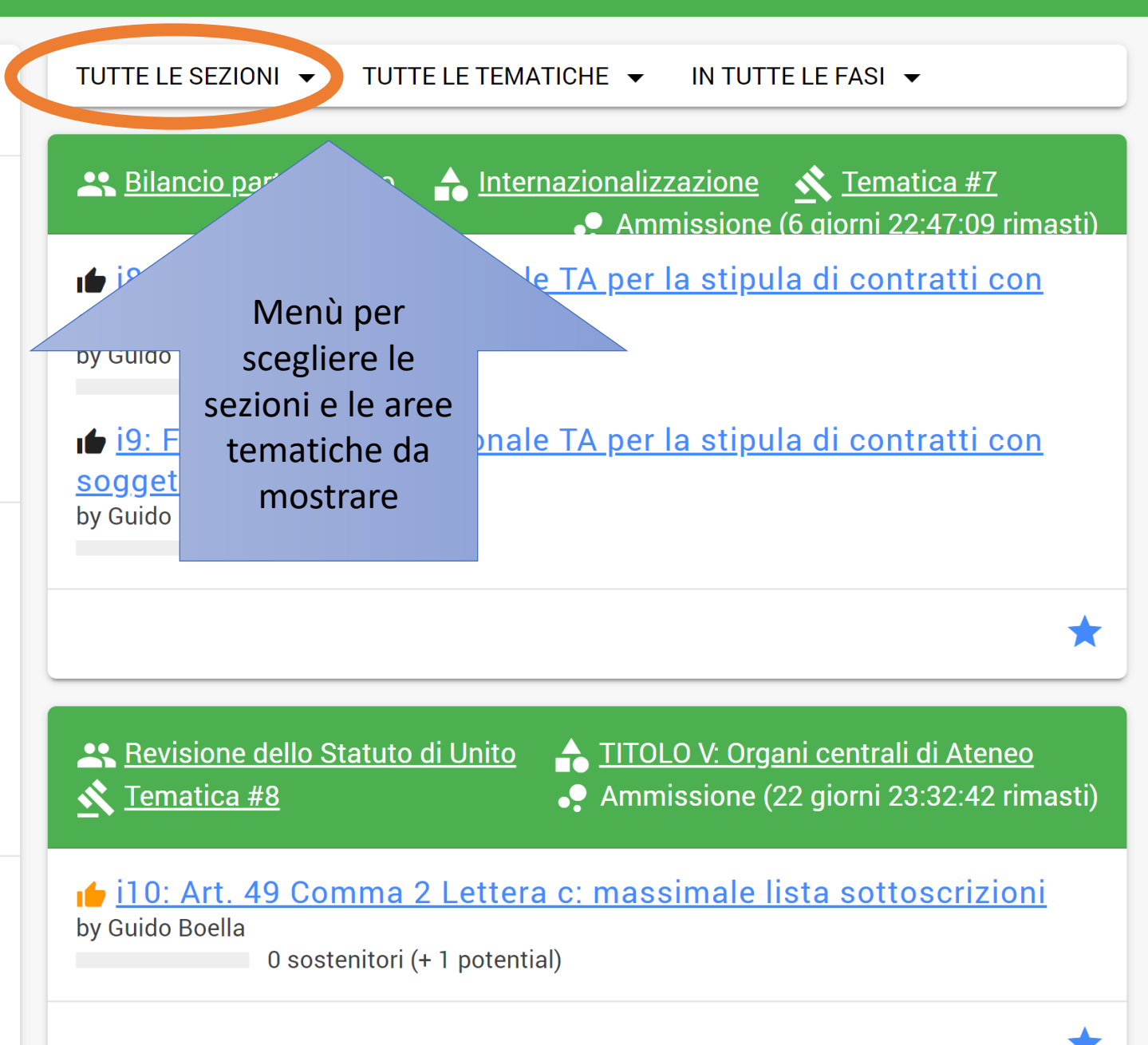

Q

# Cosa posso fare qui?

Voglio sapere cosa sta succedendo

- controlla la tematica (sulla destra)
- Saranno mostrate di default solo le tematiche per le quali sei abilitato a partecipare (puoi cambiare le impostazioni di filtro in cima alla lista)

### Voglio restare informato

- controlla le impostazioni notifiche
- sottoscrivi l'area tematica o le tematiche singolarmente per ricevere le notifiche in merito agli aggiornamenti (segui le istruzioni nelle pagine dell'area tematica o della tematica)

#### Voglio iniziare una nuova iniziativa

 apri l'area tematica appropriata per la tua tematica e segui le istruzioni

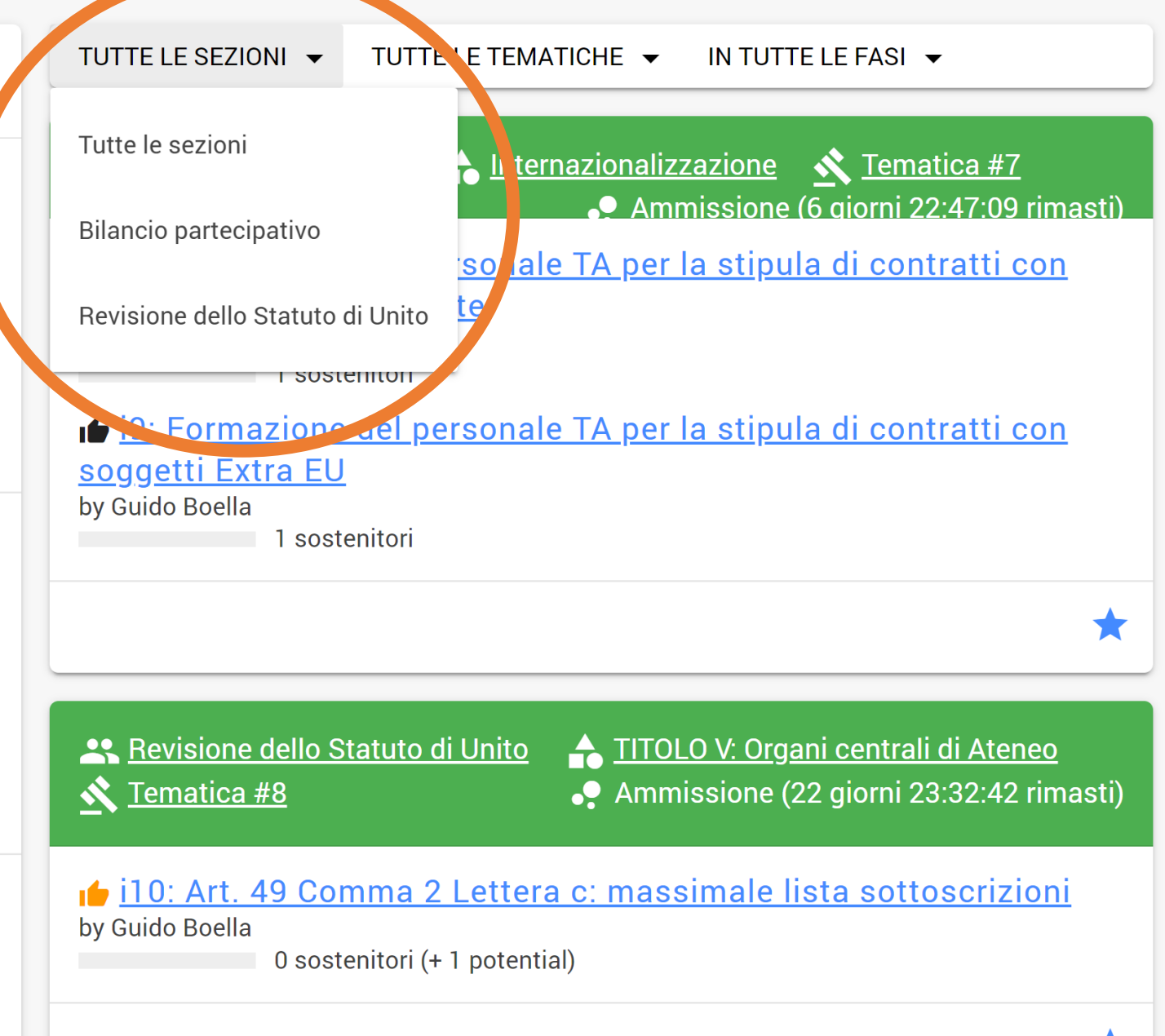

Q

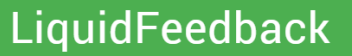

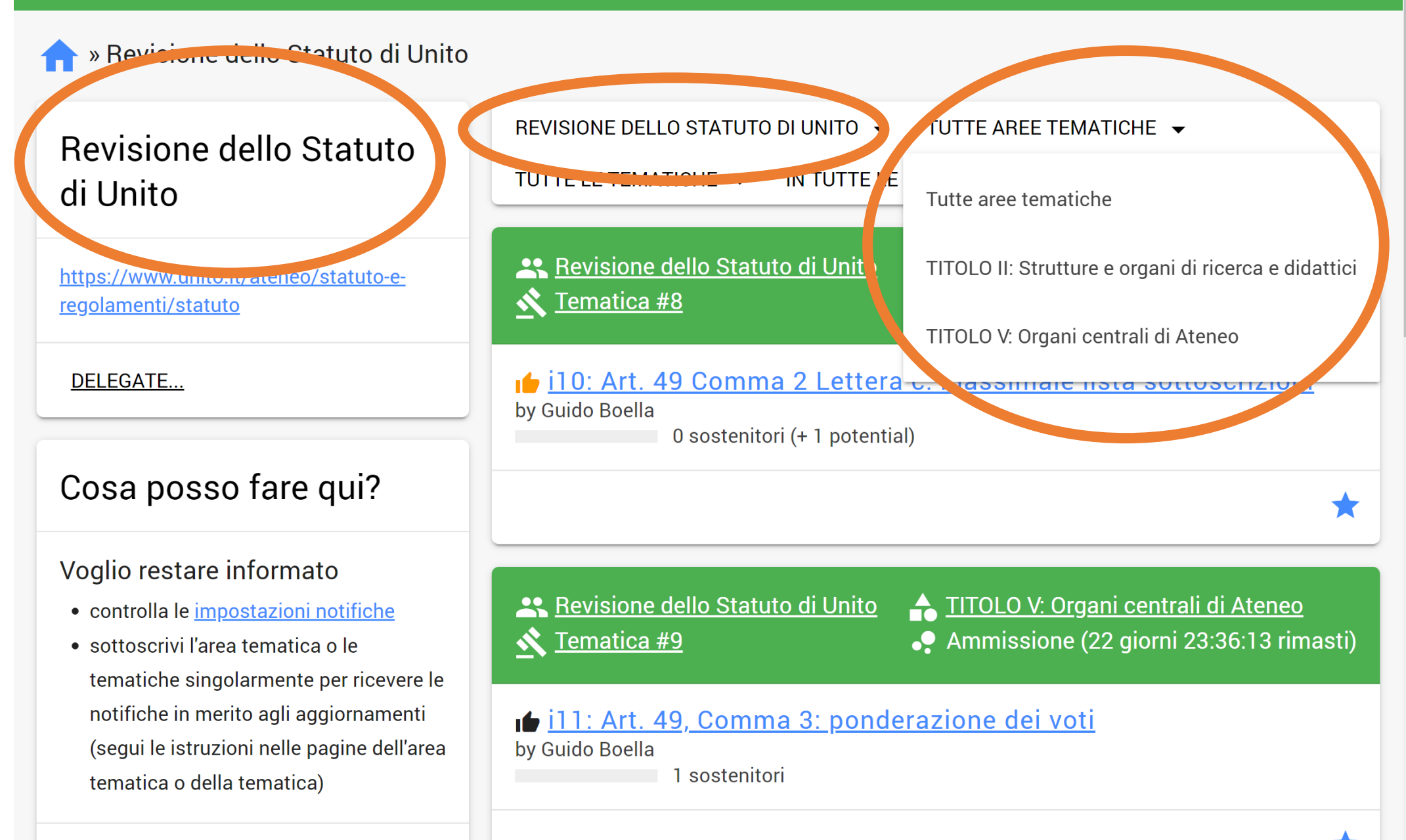

Voglio delegare questa sezione

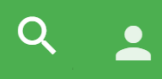

 $\mathbf{v}$ 

# 🛖 » Revisione dello Statuto di Unito

| Bevisione dello Statuto                                       | REVISIONE DELLO STATUTO DI UNITO 👻                                   | TUTTE AREE TEMATICHE 👻                               |  |
|---------------------------------------------------------------|----------------------------------------------------------------------|------------------------------------------------------|--|
| di Unito                                                      | TUTTE LE TEMATICHE 👻 IN TUTTE LE                                     | Tutte aree tematiche                                 |  |
| https://www.unito.it/ateneo/statuto-e-<br>regolamenti/statuto | Revisione dello Statuto di Unito <u>X</u> Tematica #8                | TITOLO II: Strutture e organi di ricerca e didattici |  |
|                                                               |                                                                      | TITOLO V: Organi centrali di Ateneo                  |  |
| DELEGATE                                                      | 🖕 i10: Art. 49 Comma 2 Lettera c. massimaie nata at punzioni         |                                                      |  |
|                                                               | 0 sostenitori (+ 1 pot                                               |                                                      |  |
| Cosa posso fare qui?                                          | Seguo questa discussione e                                           |                                                      |  |
|                                                               | r                                                                    | ricevo notifiche via mail                            |  |
| Voglio restare informato                                      |                                                                      |                                                      |  |
| • controlla le impostazioni notifiche                         | Revisione dello Statuto di Unito                                     | TITOLO V: Organi cen Ateneo                          |  |
| • sottoscrivi l'area tematica o le                            | <u> X Tematica #9</u>                                                | Ammissione (22 giori 23:36:13 rimasti)               |  |
| tematiche singolarmente per ricevere le                       | e<br>i11: Art. 49, Comma 3: ponderazione dei voti<br>by Guido Boella |                                                      |  |
| (segui le istruzioni nelle pagine dell'area                   |                                                                      |                                                      |  |
| tematica o della tematica)                                    | 1 sostenitori                                                        |                                                      |  |
| Voglio delegare guesta sezione                                |                                                                      | *                                                    |  |

🔷 » <u>Bilancio partecipativo</u> » Internazior

### Bilancio partecipativo

Il Bilancio partecipativo di Ateneo è la metodologia di ascolto, relazione e comunicazione, che permette il coinvolgimento attivo della nostra comunità, adottato ai fini della costruzione del bilancio di previsione 2023.

Il bilancio di previsione è il documento con cui l'Ateneo prevede e autorizza le entrate e le spese dell'esercizio. Rappresenta lo strumento con cui si dà attuazione alla linea politica dell'Ateneo, prevedendo anche il finanziamento delle attività ritenute strategiche per lo sviluppo della didattica, della ricerca, della terza missione e dell'apparato organizzativo-gestionale dell'Università.

https://politichediateneo.unito.it/bilanciopartecipativo/

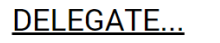

| Sezioni e Aree    |     |
|-------------------|-----|
| tematiche hanno   |     |
| una descrizione e | J - |
| riferimenti       | •   |
|                   |     |

cio partecipativo

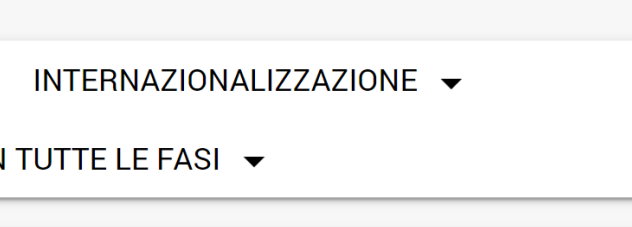

👕 🛖 <u>Internazionalizzazione</u> – <u> 🔨 Tematica #7</u>

Ammissione (6 giorni 22:39:52 rimasti)

# i8: Normazione del personale TA per la stipula di contratti con soggetti del Medio Oriente

by Guido Boella

1 sostenitori

ig: Formazione del personale TA per la stipula di contratti con soggetti Extra EU by Guido Boella

1 sostenitori

 $\bigstar$ 

Q

🕂 <u>Bilancio partecipativo</u>

🚹 Internazionalizzazione 🛛 🔦 Tematica #5

Ammissione (6 giorni 22:36:06 rimasti)

i i6: Realizzazione di un ufficio per il supporto burocratico agli studenti stranieri

# Quando visualizzo una Iniziativa

- Vedo l'iniziativa e i *suggerimenti*, compreso il fatto se siano stati recepiti e se sono proposti come vincolanti o meno
- Vedo sommario delle controproposte
- Posso:
  - Aggiungere il mio supporto o toglierlo (perdendo i suggerimenti che ho fatto)
  - Se supporto l'iniziativa posso aggiungere suggerimento (e rivedere i miei suggerimenti)
  - Creare controproposta
  - **Modificare** l'iniziativa se l'ho inserita io, per evitare che i suggerimenti di emendamento diventino controproposte

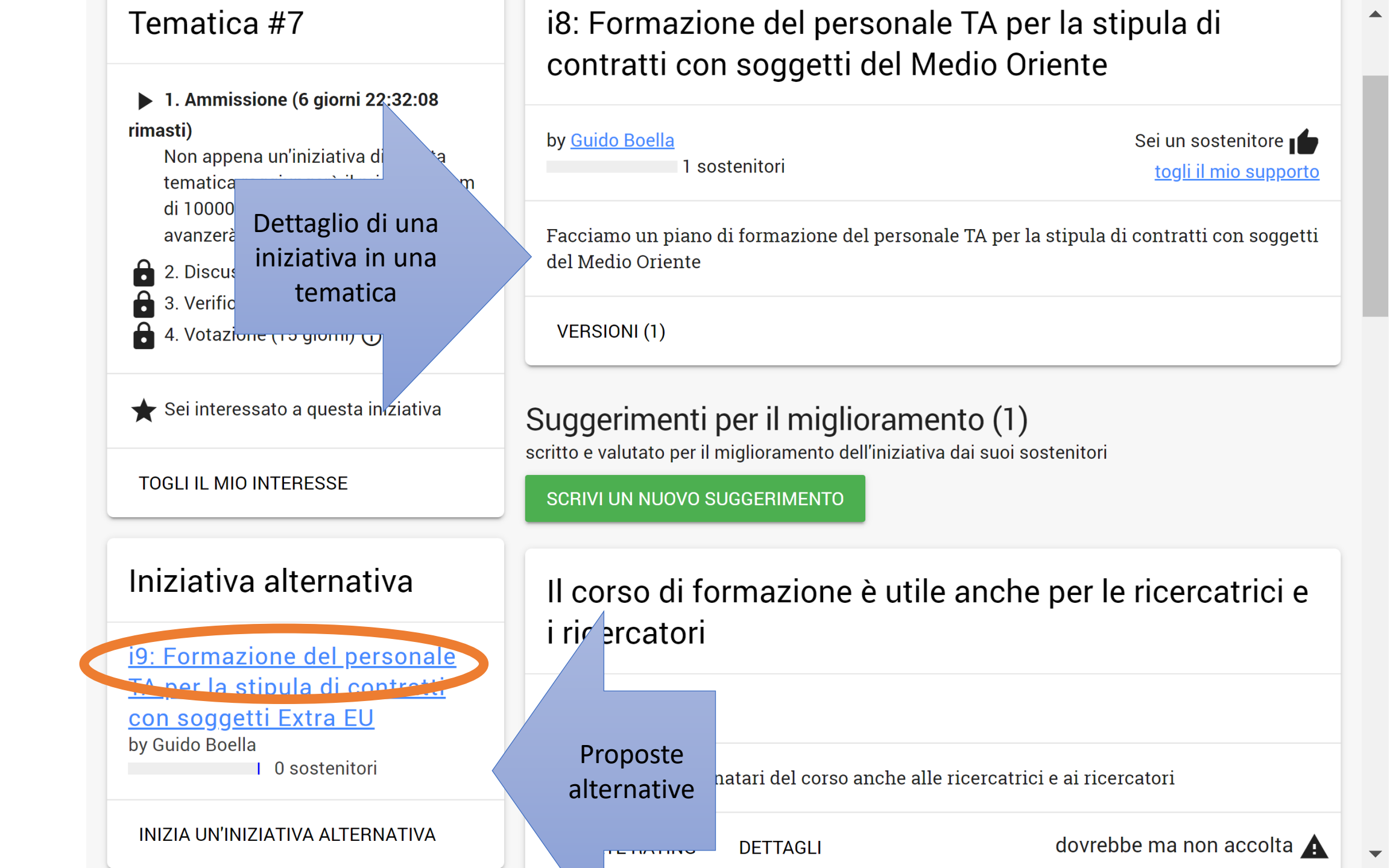

▶ 1. Ammissione (6 giorni 22:32:08 rimasti)

Non appena un'iniziativa di questa tematica raggiungerà il primo quorum di 10000 supporti, la tematica avanzerà alla fase di discussione.

2. Discussione (00:00:00) ()

**3**. Verifica (00:00:00) (i)

4. Votazione (15 giorni) 🛈

★ Sei interessato a questa iniziativa

TOGLI IL MIO INTERESSE

### Iniziativa alternativa

<u>i9: Formazione del personale</u> <u>TA per la stipula di contratti</u> <u>con soggetti Extra EU</u> by Guido Boella

0 sostenitori

INIZIA UN'INIZIATIVA ALTERNATIVA

| i8: Formazione del persona                                                                                     | Aggiungi il tuo |  |  |
|----------------------------------------------------------------------------------------------------|-----------------|--|--|
| contratti con soggetti del N                                                                                   | supporto, così  |  |  |
| by <u>Guido Boella</u>                                                                                         | puoi inserire   |  |  |
| 1 sostenitori                                                                                                  | suggerimenti    |  |  |
| Facciamo un piano di formazione del personale TA per la stir ca di contratti con soggetti<br>del Medio Oriente |                 |  |  |
| VERSIONI (1)                                                                                                   |                 |  |  |

# Suggerimenti per il miglioramento (0)

scritto e valutato per il miglioramento dell'iniziativa dai suoi sostenitori

▶ 1. Ammissione (6 giorni 22:32:08 rimasti)

Non appena un'iniziativa di questa tematica raggiungerà il primo quorum di 10000 supporti, la tematica avanzerà alla fase di discussione.

iva

▲ 2. Discussione (00:00:00) ()

3. Verifica (00:00:00) 🛈

4. Votazione (15 giorni) 🛈

🛧 Sei interessato a questa

TOGLITILSe supporti puoiaggiungere unsuggerimentoIniziativa anterna

<u>i9: Formazione del personale</u> <u>TA per la stipula di contratti</u> <u>con soggetti Extra EU</u> by Guido Boella

I U sostenitori

INIZIA UN'INIZIATIVA ALTERNATIVA

# i8: Formazione del personale TA per la stipula di contratti con soggetti del Medio Oriente

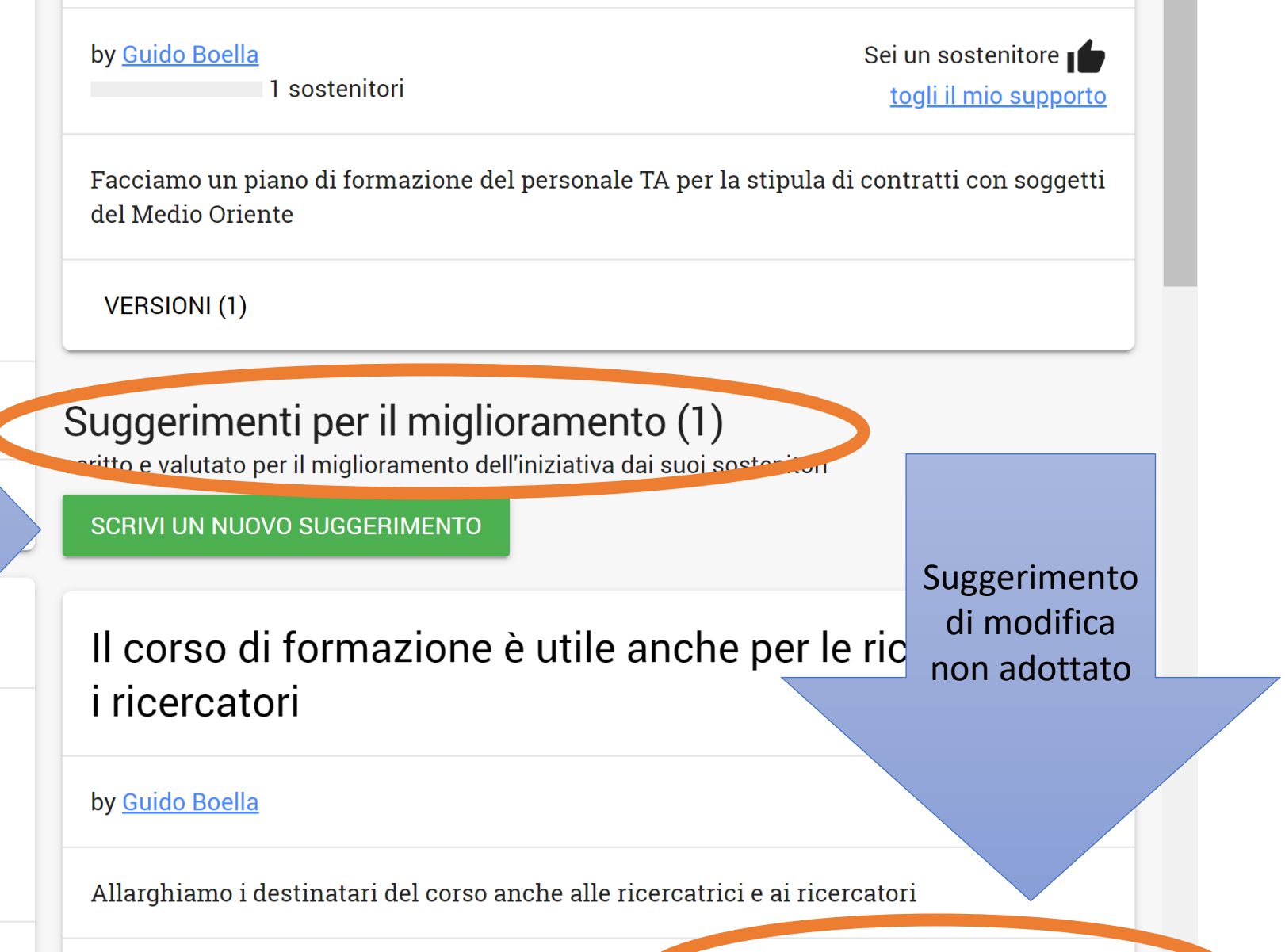

UPDATE RATING DETTAGLI

dovrebbe ma non accolta 🛕

▶ 1. Ammissione (6 giorni 22:32:08 rimasti)

Non appena un'iniziativa di questa tematica raggiungerà il primo quorum di 10000 supporti, la tematica avanzerà alla fase di discussione.

■ 2. Discussione (00:00:00) ()

**3**. Verifica (00:00:00) ()

4. Votazione (15 giorni) 🛈

★ Sei interessato a questa iniziativa

**TOGLI IL MIO INTERESSE** 

# Iniziativa alternativa

<u>i9: Formazione del personale</u> <u>TA per la stipula di contratti</u> <u>con soggetti Extra EU</u> by Guido Boella

0 sostenitori

i8: Formazione del personale TA per la stipula di contratti con soggetti del Medio Oriente

| by <u>do Boella</u><br>1 s | ostenitori                            | Sei un sostenitore <b>togli il mio supporto</b> |
|----------------------------|---------------------------------------|-------------------------------------------------|
| Useremo                    |                                       |                                                 |
| solo la fase               | di formazione del personale TA per la | stipula di contratti con soggetti               |
| di                         |                                       |                                                 |
| ammissione                 |                                       |                                                 |
| ······ (··)                | l<br>                                 |                                                 |

# Suggerimenti per il miglioramento (1)

scritto e valutato per il miglioramento dell'iniziativa dai suoi sostenitori

#### SCRIVI UN NUOVO SUGGERIMENTO

Il corso di formazione è utile anche per le ricercatrici e i ricercatori

by <u>Guido Boella</u>

Allarghiamo i destinatari del corso anche alle ricercatrici e ai ricercatori

INIZIA UN'INIZIATIVA ALTERNATIVA

UPDATE RATING DETTAGLI

dovrebbe ma non accolta 🛕

| Tematica #7                                                                                                    | i8: Formazione de' personale TA per la stipula di<br>contratti con so <u>tti dol M</u> edio Oriente                                                                                                    |  |  |
|----------------------------------------------------------------------------------------------------|----------------------------------------------------------------------------------------------------|--|--|
| <ul> <li>1. Ammissione (6 giorni 22:32:08</li> <li>rimasti)         <ul> <li>Non appena un'iniziativa di questa tematica raggiungerà il primo quorum di 10000 supporti, la tematica avanzerà alla fase di discussione.</li> </ul> </li> <li>2. Discussione (00:00:00) (i)</li> </ul> | by <u>Guido Boella</u><br>Sos Ogni attività<br>svolta NON<br>è anonima<br>Facciamo un piano di forn<br>del Medio Oriente<br>Cogni attività<br>svolta NON<br>è anonima<br>be del personale TA per la stipula di contratti con soggetti |  |  |
| <ul> <li>2. Discussione (00:00:00) ()</li> <li>3. Verifica (00:00:00) ()</li> <li>4. Votazione (15 giorni) ()</li> </ul>                                                                                                    | VERSIONI (1)                                                                                                    |  |  |
| ★ Sei interessato a questa iniziativa                                                                                                    | Suggerimenti per il miglioramento (1)<br>scritto e valutato per il miglioramento dell'iniziativa dai suoi sostenitori                                                                                                    |  |  |
| TOGLI IL MIO INTERESSE                                                                                                    | SCRIVI UN NUOVO SUGGERIMENTO                                                                                                    |  |  |
| Iniziativa alternativa                                                                                                    | Il corso di formazione è utile anche per le ricercatrici e                                                                                                    |  |  |
| <u>i9: Formazione del personale</u><br>TA per la stipula di contratti                                                                                                    | I ricercatori                                                                                                    |  |  |
| <u>con soggetti Extra EU</u><br>by Guido Boella                                                                                                    | by <u>Guido Boella</u>                                                                                                    |  |  |
| I 0 sostenitori                                                                                                    | Allarghiamo i destinatari del corso anche alle ricercatrici e ai ricercatori                                                                                                    |  |  |
| INIZIA UN'INIZIATIVA ALTERNATIVA                                                                                                    | UPDATE RATING DETTAGLI dovrebbe ma non accolta                                                                                                    |  |  |

▶ 1. Ammissione (6 giorni 22:28:26 rimasti)

Non appena un'iniziativa di questa tematica raggiungerà il primo quorum di 10000 supporti, la tennica avanzerà alla fase di dianne.

Il proponente ha modificato la proposta per recepire suggerimento

TOGLI IL MIO INTERESSE

# Iniziativa alternativa

<u>i9: Formazione del personale</u> <u>TA per la stipula di contratti</u> <u>con soggetti Extra EU</u> by Guido Boella

0 sostenitori

| INIZIA UN'INIZIATIVA ALT | ERNATIVA |
|--------------------------|----------|
|--------------------------|----------|

# i8: Formazione del personale TA per la stipula di contratti con soggetti del Medio Oriente

| by <u>Guido Boella</u><br>1 sostenitori                                                                                  | Sei un sostenitore <b>t</b> ogli il mio support |       |
|----------------------------------------------------------------------------------------------------|-------------------------------------------------|-------|
| Facciamo un piano di formazione del personale TA e per le rice<br>la stipula di contratti con soggetti del Medio Oriente | ercatrici e i ricercator                        | i p.n |
| VERSIONI (2)                                                                                                    |                                                 |       |
| uggerimenti per il miglioramento (1)<br>ritto e valutato per il miglioramento dell'iniziativa dai suoi sostenit          | ori                                             |       |
| SCRIVI UN NUOVO SUGGERIMENTO                                                                                             | Suggerimento<br>di modifica                     |       |
| Il corso di formazione è utile anche pe<br>i ricercatori                                                                 | adottato<br>dopo<br>modifica da                 | i e   |
| by <u>Guido Boella</u>                                                                                                   | parte del proponente                            |       |
| Allarghiamo i destinatari del corso anche alle ricercatrici e ai                                                         | ricerc.                                         |       |
|                                                                                                    |                                                 | lto   |

# Inserimento di una Iniziativa

- Quando si inserisce una nuova proposta (Iniziativa) si crea anche una nuova discussione (**Tematica**), in cui possono seguire suggerimenti di emendamento o proposte alternative
- Per inserire una iniziativa bisogna anche descriverla e spiegare le motivazioni sottostanti alla proposta
- Per salvare la proposta prima si fa una *anteprima* e poi si salva definitivamente
- Le tematiche sono numerate ma non hanno titolo: solo le proposte (Iniziative) alternative che sono contenute nella tematica hanno un nome

### Voglio migliorare questa iniziativa

- controlla i suggerimenti dei sostenitori
- se desideri accogliere o discutere un suggerimento nella tua proposta, aggiorna il testo della tua iniziativa
- per discutere i suggerimenti, aggiungi le tue ragioni al testo dell'iniziativa, in modo che i sostenitori possano apprendere le tue opinioni

Proponi un

emendamento ad una proposta

Proponi una iniziativa

alternativa perché

quella presente non è

emendabile

- controlla i suggerimenti (sulla de valutali
- scrivi un nuovo suggerimento

Non mi piace questa iniziative e voglio esprimere la mia opinine o proporre un'alternativa

- controlla le iniziative alternative
- inizia un'iniziativa alternativa

Voglio delegare questa temati

• scegli il delegato per la tematica

### Persone interessate

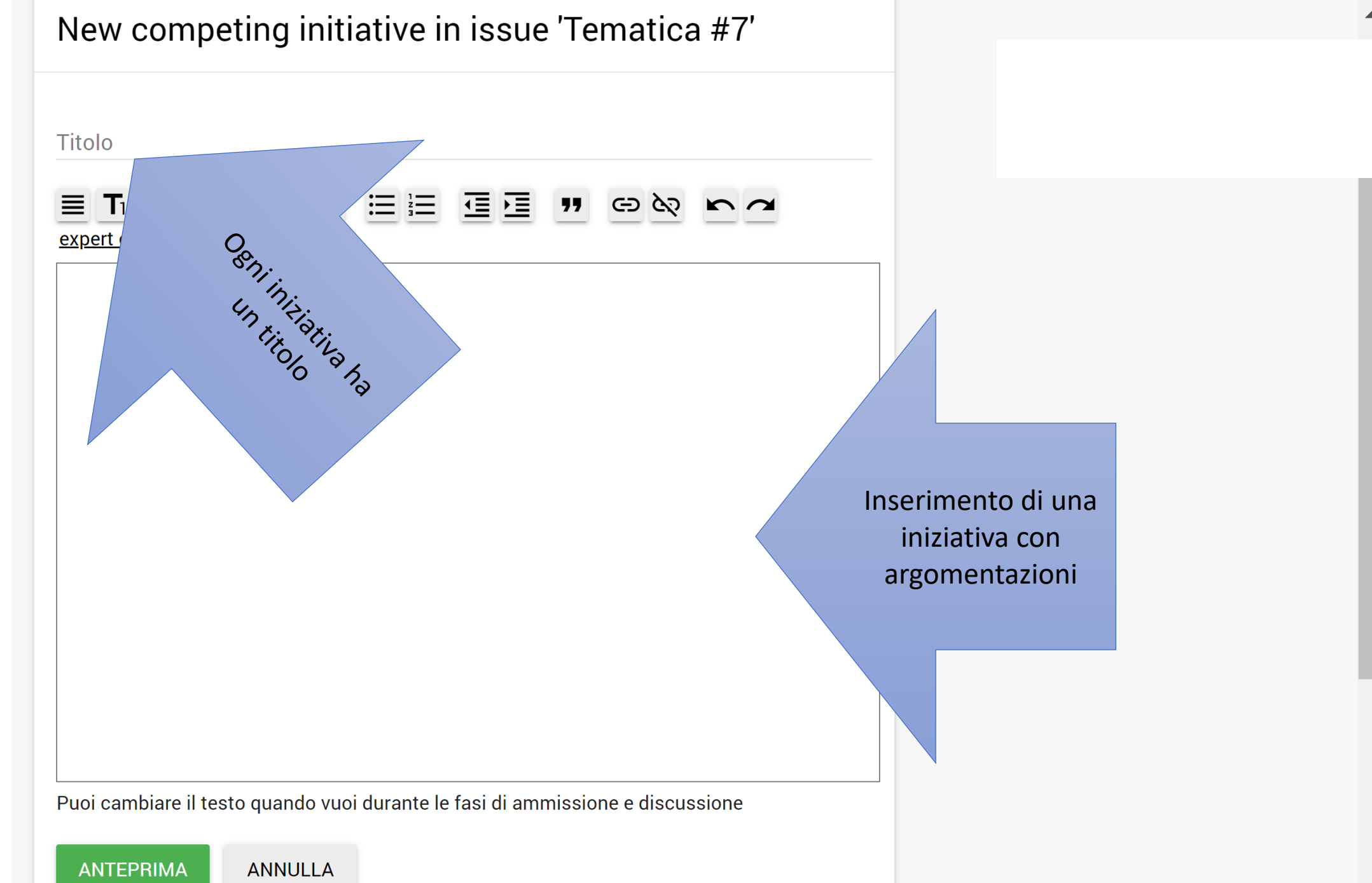

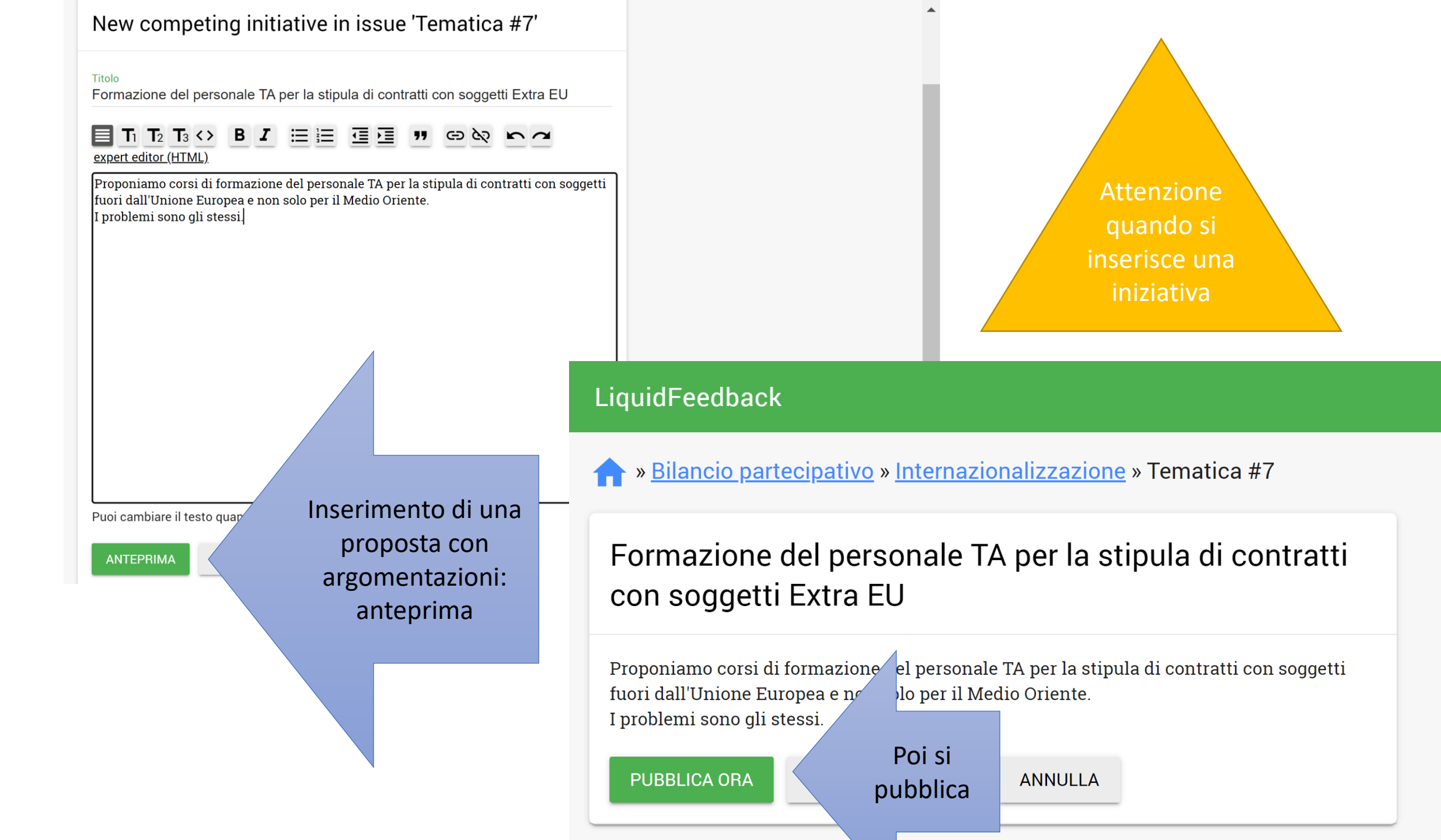

# Inserimento di un suggerimento di miglioramento

- Se si supporta una iniziativa si possono inserire suggerimenti
- Si possono articolare le **motivazioni**
- Bisogna specificare se l'emendamento dovrebbe essere adottato o deve essere adottato.
- Gli altri utenti possono valutare se il suggerimento di emendamento sia stato recepito dal proponente della proposta o meno

# Suggerisci un miglioramento

Titolo breve (80 caratteri max)

Descrivi come la proposta e/o le motivazioni dell'iniziativa possono essere migliorate

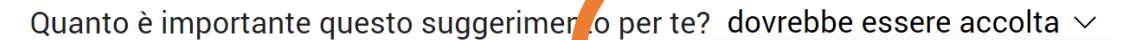

CANCLLA

dovrebbe essere accolta deve essere adottato 11

PUBBLICA SUGGERIMENTO

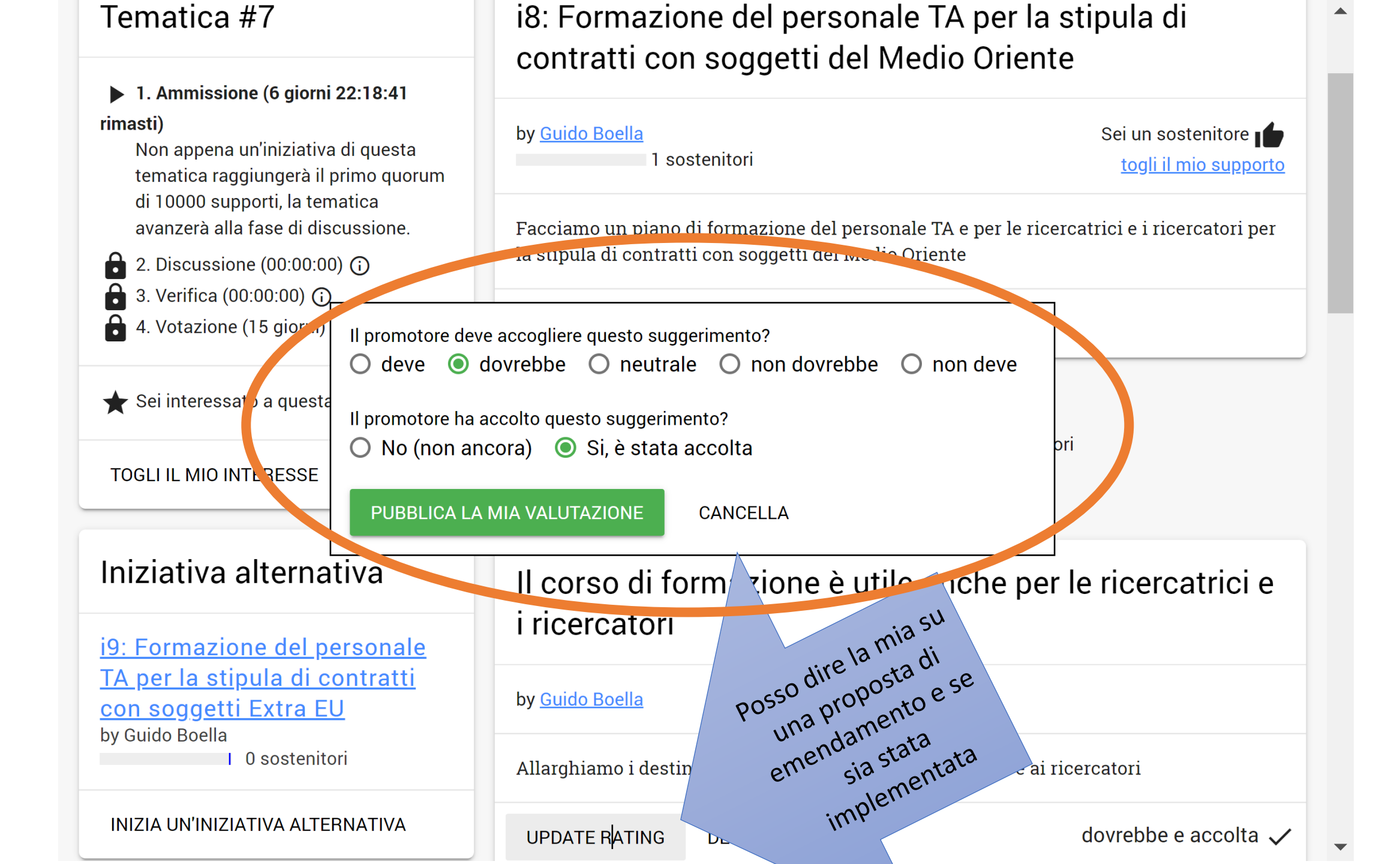

# Cosa posso fare qui?

#### Sei un promotore di questa iniziativa

- <u>modifica il testo (proposta e/o</u> <u>motivazioni)</u>
- invita un altro promotore
- revoca iniziativa

# Sei interessato a questa iniziativa

• togli il mio interesse

# Stai supportando questa iniziativa

• togli il mio supporto

#### Voglio migliorare questa iniziativa

- controlla i suggerimenti dei sostenitori
- se desideri accogliere o discutere un suggerimento nella tua proposta, aggiorna il testo della tua iniziativa
- per discutere i suggerimenti, aggiungi le tue ragioni al testo dell'iniziativa, in

E' una mia iniziativa, posso modificarla per accogliere suggerimenti

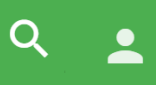

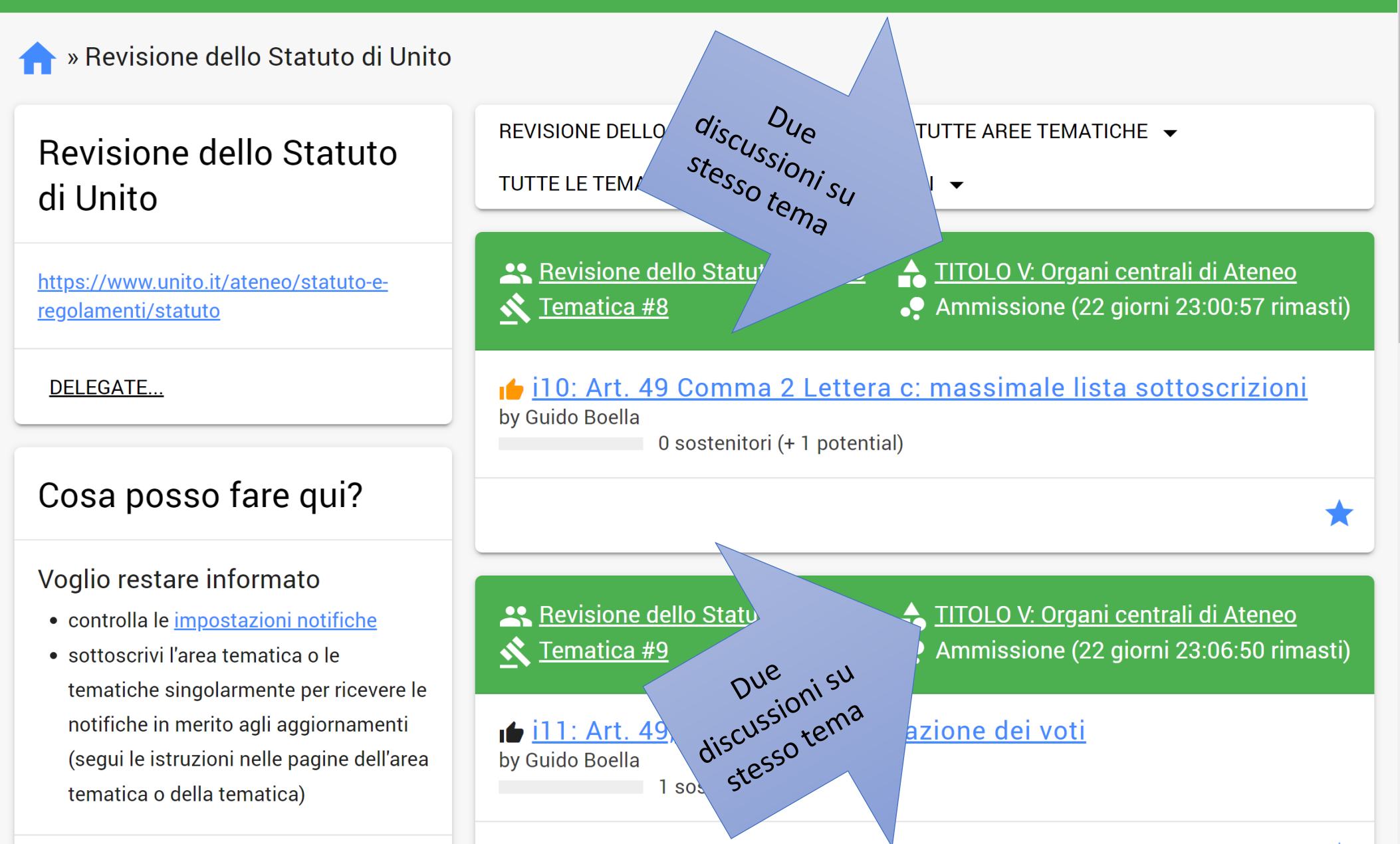

Voglio delegare questa sezione

### Revisione dello Statuto di Unito » TITOLO V: Organi centrali di Ateneo

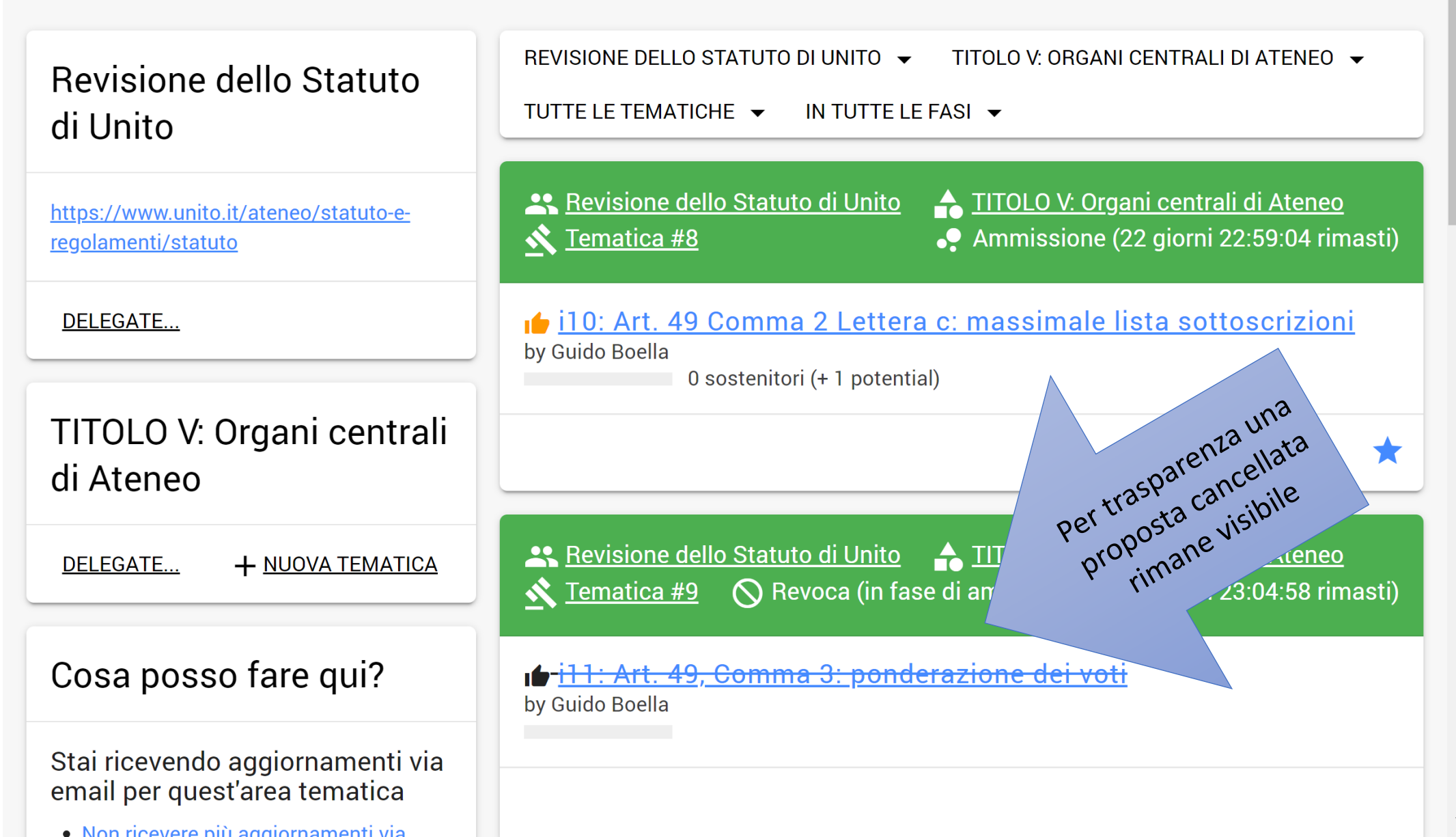

#### » Guido Boella ⊕ネ Nel profilo Cronologia account Cosa posso fare qui? Guido Boella vedo cosa ho fatto Mostra o modifica l'account IDENTIFICATIVO Guido Boe NOME PUBBLICO Guido Boella • Il mio account AMMINISTRATORE? Yes Modifica l'account ULTIMA ATTIVITA' (AGGIORNATO GIORNALM Voglio cambiare per impostazioni dell'account Iniziative create da questo utente • cambia avatar/foto • impostazioni notifiche <del>i11: Art. 49, Comma 3: ponderazione dei voti</del> by Guido Boella Logout esci i10: Art. 49 Comma 2 Lettera c: massimale lista sottoscrizioni by Guido Boella 0 sostenitori (+ 1 potential) Contatti pubblicati <u>i9: Formazione del personale TA per la stipula di contratti con</u> soggetti Extra EU by Guido Boella Contatti pubblicati 0 sostenitori Nessun contatto pubblicato <u>i8: Formazione del personale TA per la stipula di contratti con</u>

| LiquidFeedback                                                                                                    |                                                                                                    |                                               | ଦ୍ 🛓                                       |
|----------------------------------------------------------------------------------------------------|----------------------------------------------------------------------------------------------------|-----------------------------------------------|--------------------------------------------|
| <b>^</b> » <u>Guido Boella</u> » impostazioni noti                                                                 | fiche                                                                                                    | Nel profilo<br>posso                          |                                            |
| Cosa posso fare qui?                                                                                               | impostazioni notifiche                                                                                                    | configurare le<br>notifiche che<br>ricevo via |                                            |
| Mostra o modifica l'account<br>• <u>Il mio account</u><br>• <u>Modifica l'account</u>                              | Vorrei ricevere notifiche<br>Riceverai un aggiornamento sullo stato all'avanzan<br>sottoscrivere per un digest periodico che includa gl | mail<br>nent ema<br>i aggion sulle in         | tica. Inoltre puoi<br>iziative e sui nuovi |
| Voglio cambiare per impostazioni<br>dell'account<br>• <u>cambia avatar/foto</u><br>• <u>impostazioni notifiche</u> | Voglio ricevere un digest regolarmente<br>ogni giorno v tra 13:00 - 13:                                                                 | 59 ~                                          |                                            |
| Logout<br>• <u>esci</u>                                                                                            | SALVA ANNULLA                                                                                                    |                                               |                                            |